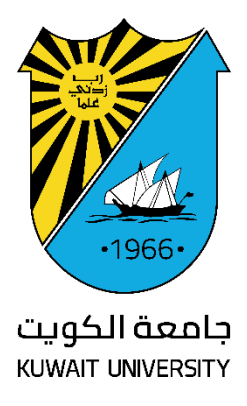

## Ivanti VPN Guide For Mobile Users (HSC Users) Access by KU ID

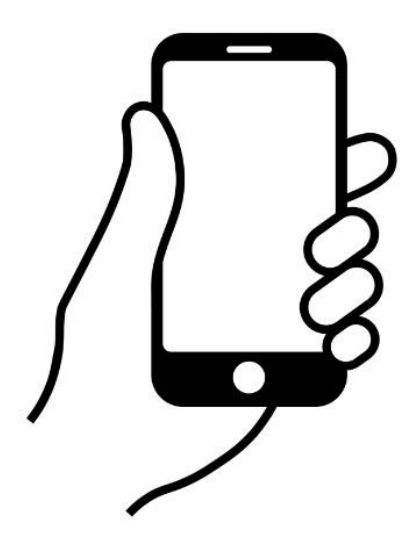

Kuwait University Center of Information Systems IT Security Department March 2025 Please Follow the below instructions to deploy Ivanti VPN on Mobiles (ONLY HSC Users)

Note: This Manual is for KU HSC users who have KU ID

- 1- Download Client Software on your Mobile using the following links:
  - (IOS)

https://apps.apple.com/ai/app/ivanti-secure-accessclient/id945832041

- (Android) <u>https://play.google.com/store/apps/details?id=net.pulsesecure.pulsesecure</u> <u>&hl=en&gl=US&pli=1</u>
- 2- Open application after installation to main app screen. Click on Add new Connection

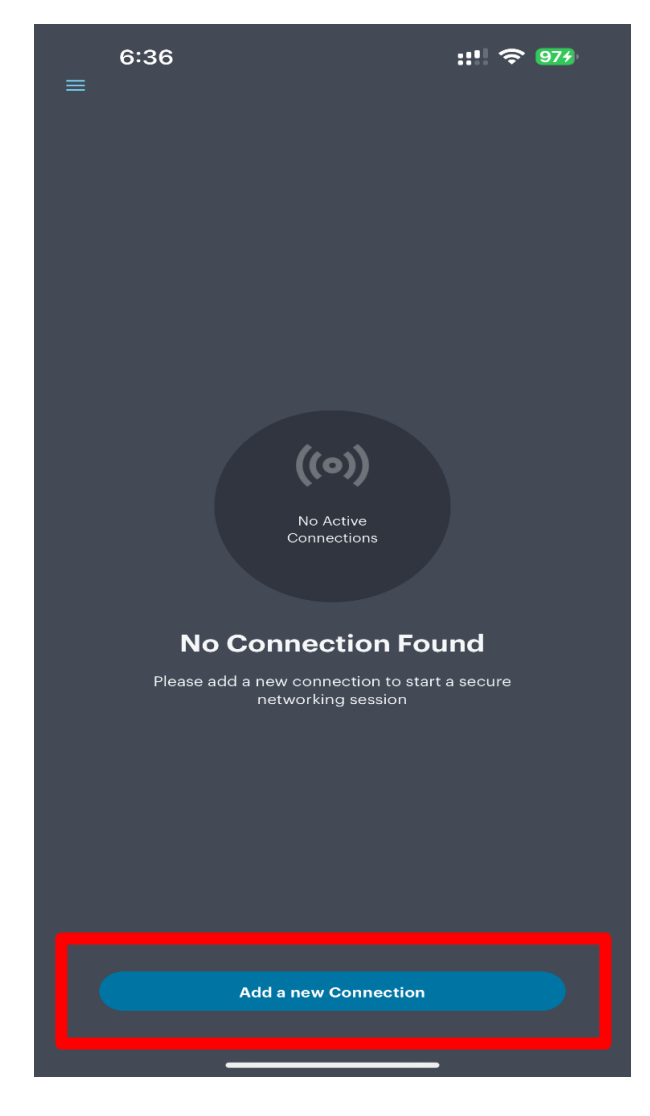

1

3- Fill the field with below Server URL link as shown https://ku-vpn.ku.edu.kw/hsc

Then click on Submit to save connection details

| 9:25<br>← Add                | Connection         | ::!! 🗢 43  |
|------------------------------|--------------------|------------|
| Please enter the URL provide | ed by your company | <i>ı</i> . |
| https://ku-vpn.ku.edu.kw/hsc |                    |            |
|                              |                    |            |
|                              |                    |            |
|                              |                    |            |
|                              |                    |            |
|                              |                    |            |
|                              |                    |            |
|                              | Submit             |            |

4- Fill in below files as shown below then click Add

| 9:25                                                             | ::!! 🗢 🖽     |
|------------------------------------------------------------------|--------------|
| Add Connection                                                   |              |
| Enter required fields below and click the add but<br>connection. | ton to add a |
| Make this my default connection                                  | $\bigcirc$   |
| Туре                                                             |              |
| Connect Secure (VPN)                                             |              |
| Connection Name                                                  |              |
| (Optional)                                                       |              |
| URL *                                                            |              |
| https://ku-vpn.ku.edu.kw/hsc                                     |              |
| lleername                                                        |              |
| (Optional)                                                       |              |
|                                                                  |              |
| Authentication Type<br>Password                                  | >            |
| Realm                                                            |              |
| (Optional)                                                       |              |
| Role                                                             |              |
| (Optional)                                                       |              |
|                                                                  |              |
|                                                                  |              |
|                                                                  |              |
| Add                                                              | Connect      |
|                                                                  |              |

5- Click on Allow to give permission for the Application to install VPN settings

| 6:3]                                           | 7                                                                                                    | :::!                   | <b>?</b> 974 |  |
|------------------------------------------------|----------------------------------------------------------------------------------------------------|------------------------|--------------|--|
|                                                | Add Co                                                                                                    | nnection               |              |  |
|                                                | fields below and cli                                                                                                    | ck the add button to a |              |  |
| <b>Type</b><br>Connect Se                      |                                                                                                    |                        |              |  |
| Connection N                                   | lame                                                                                                    |                        |              |  |
| KU-VPN                                         |                                                                                                    |                        |              |  |
| URL *                                          |                                                                                                    |                        |              |  |
| https://ku-vp                                  | on.ku.edu.kw                                                                                                    |                        |              |  |
| Username<br>(Optional)<br>Authenti<br>Passworc | Jsername       "Secure Access" Would Like         (Optional)       to Add VPN Configurations         All network activity on this iPhone may         be filtered or monitored when using         Authenti       VPN. |                        |              |  |
| Realm                                          | Allow                                                                                                    | Don't Allow            |              |  |
| (Optional)                                     |                                                                                                    |                        |              |  |
| Role                                           |                                                                                                    |                        |              |  |
|                                                |                                                                                                    |                        |              |  |
|                                                |                                                                                                    |                        |              |  |
|                                                |                                                                                                    |                        |              |  |
|                                                |                                                                                                    |                        |              |  |
|                                                | Add                                                                                                    | Conne                  |              |  |
|                                                |                                                                                                    |                        |              |  |

6- Fill the Login info to access your privilege based on your request (VPN Request Form – IT Security Department)

## then **Sign In**

Username: Your KU ID

Password: Same as the Unified KU credentials or Employee Self-service system

| 6:38<br>◄ Settings                           |                                                      | :!! 🗢 974          |  |  |
|----------------------------------------------|------------------------------------------------------|--------------------|--|--|
| h                                            | ttps://ku-vpn.ku.edu.kw/o<br>auth/url_default/welcor | dana-na/<br>ne.cgi |  |  |
|                                              |                                                      |                    |  |  |
| IVANTI CONNECT SECURE                        |                                                      |                    |  |  |
| Please sign in to begin your secure session. |                                                      |                    |  |  |
| USERNA<br>12345                              | <sub>іме</sub><br>67                                 |                    |  |  |
| PASSWO                                       | DRD                                                  |                    |  |  |
|                                              |                                                      |                    |  |  |
|                                              | Sign In                                              |                    |  |  |
| ~ ~                                          |                                                      | Done               |  |  |
|                                              | 💡 Passwords                                          |                    |  |  |
| 1 2 3                                        | 3 4 5 6 7                                            | 8 9 0              |  |  |
| - / :                                        | ; () \$                                              | & @ "              |  |  |
| #+=                                          | , ?!                                                 | ′ 🔇                |  |  |
| авс 😀                                        | space                                                | go                 |  |  |
|                                              |                                                      | Ŷ                  |  |  |

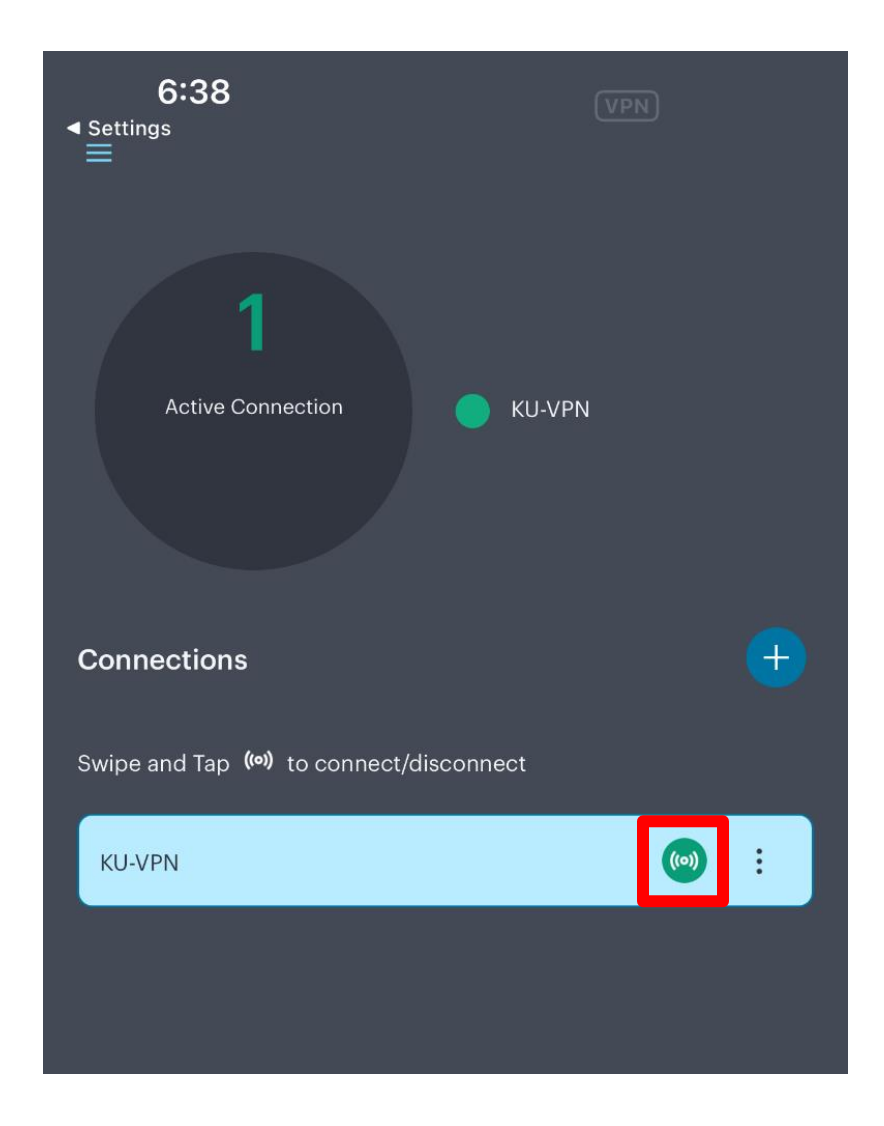

7- The Connection will show connected status in GREEN

8- Click on menu button on the right <u>(three dots)</u> to open options menu as below:

| 6:39 <b>∷∷                                  </b>    | 97 <del>7</del> ) |  |  |
|-----------------------------------------------------|-------------------|--|--|
| Active Connection KU-VPN                            |                   |  |  |
| Connections Swipe and Tap ()) to connect/disconnect |                   |  |  |
| KU-VPN (6)                                          | 1                 |  |  |
|                                                     |                   |  |  |
| Action                                              |                   |  |  |
| Disconnect                                          |                   |  |  |
| Advanced Connection Details                         |                   |  |  |
| Edit                                                |                   |  |  |
| Delete                                              |                   |  |  |
| Cancel                                              |                   |  |  |

## NOW, you can use your VPN

Any other issues?

Feel free to contact the KU information security team at:

## itsecurity@ku.edu.kw